ベネアカウント パスワードリセット

## 会員様ご自身でリセットする方法

①会員専用サイトのログイン画面から
「ログインID・パスワードがご不明な方」をクリック。

|                 | ログイン         |                                                                  |                                                                                                    |
|-----------------|--------------|------------------------------------------------------------------|----------------------------------------------------------------------------------------------------|
| ベネアカウント登録済      | みの方          | ベネアカウント未受録の方                                                     |                                                                                                    |
| 07450           |              | ・ペネアカウントの登録方法は ごちら                                               |                                                                                                    |
| メールアドレス ロ 燃用値   | メールアドレスは自然地列 |                                                                  | 2 200 at 10 at 10 at |
| /03/2-H         |              | (BCPTSHID) または(スールアドレスDD)<br>を使用してペネアカウントを登録                     | 閉花での                                                                                                    |
| パスワード           | ε.           |                                                                  |                                                                                                    |
| □ は属からログインルの入力を | 84           | (1998-00) 1008キー1-21 を使用して<br>パネンカウントを登録                         |                                                                                                    |
| 0/00-FLABE2024  | >0           | CONSISTING CONSTRUCTION OF DESCRIPTION                           | [ 2.42 월22 전자                                                                                                    |
|                 |              | (METHO)                                                          |                                                                                                    |
| DØ-G+0+7/372-F  | 经工术制业方       |                                                                  | 1 103695                                                                                                    |
|                 | <u></u>      |                                                                  | i isiy yala                                                                                                    |
| 連携済みの他サイト       | 942          | まだペネアカウントの登録が<br>できない方はこちら                                       |                                                                                                    |
| 三一体へありたう        | an.          |                                                                  |                                                                                                    |
|                 |              | 10年間、これまとこれ用いただいという<br>会れ目前に小小小小小小小小小小小小小小小小小小小小小小小小小小小小小小小小小小小小 |                                                                                                    |
|                 |              |                                                                  |                                                                                                    |
|                 | 110          | フロー いちごプスロ                                                       | 日+>士                                                                                                    |
| ロクインル           | • / \        | 人フートかこ不明                                                         | カイスノフ                                                                                                    |

②会員様がベネアカウントとしてご利用中のログインID
(メールアドレスまたは携帯電話番号)を入力し、
【パスワード再設定する】をクリック。

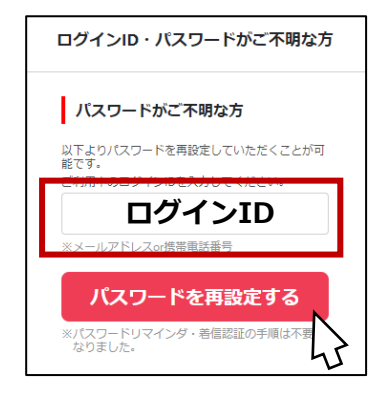

③ご利用中の端末に認証キーが表示され、

ベネアカウントのパスワード再設定のお知らせが届きます。

- ・メールアドレス登録の会員様:メールが届きます。
- ・携帯電話番号登録の会員様:SMSがとどきます。

④メールまたはSMSに記載されているURLにアクセスし、③で表示された認証キーと、新たに設定したいパスワードを入力し、設定をクリック。

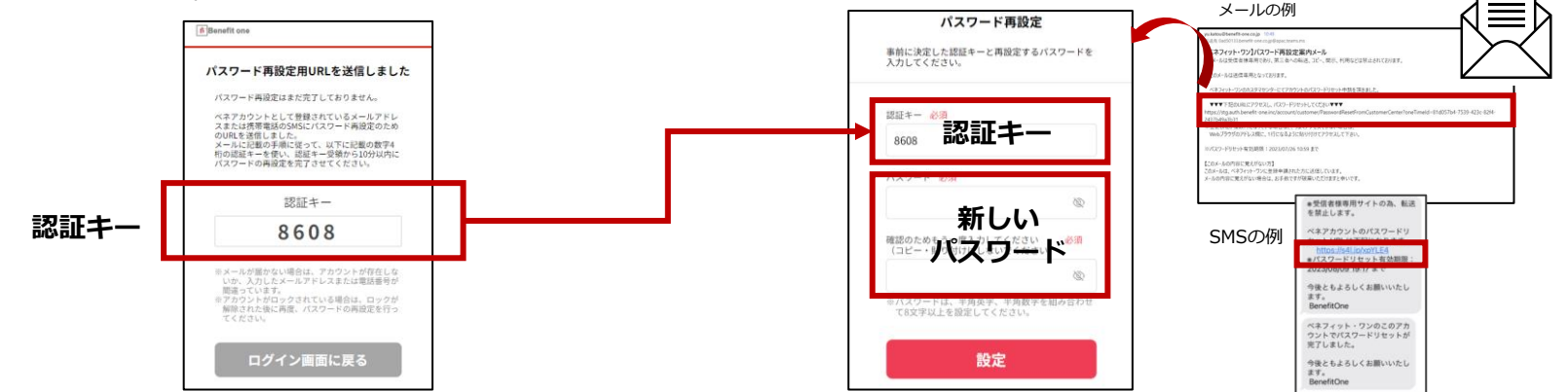